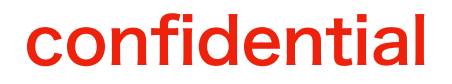

# 『ペット医療保険サービス\_お申し込みの流れ』

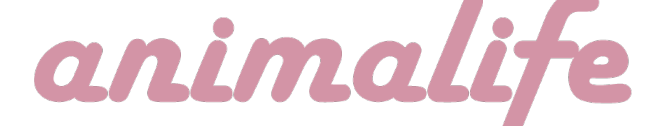

最終更新日:2024年3月27日

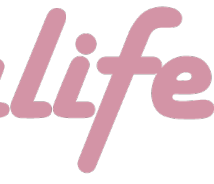

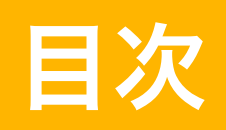

# (1)保険締結までの流れ (P3~4) (2) 対象ペットの"情報"入力 (P5~8) (3)対象ペットの"健康状態"を入力 (P9) (4)入力情報の最終確認と"お申し込み" (P10~13)

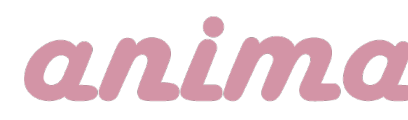

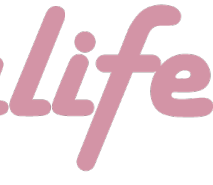

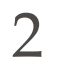

# (1) 保険締結までの流れ

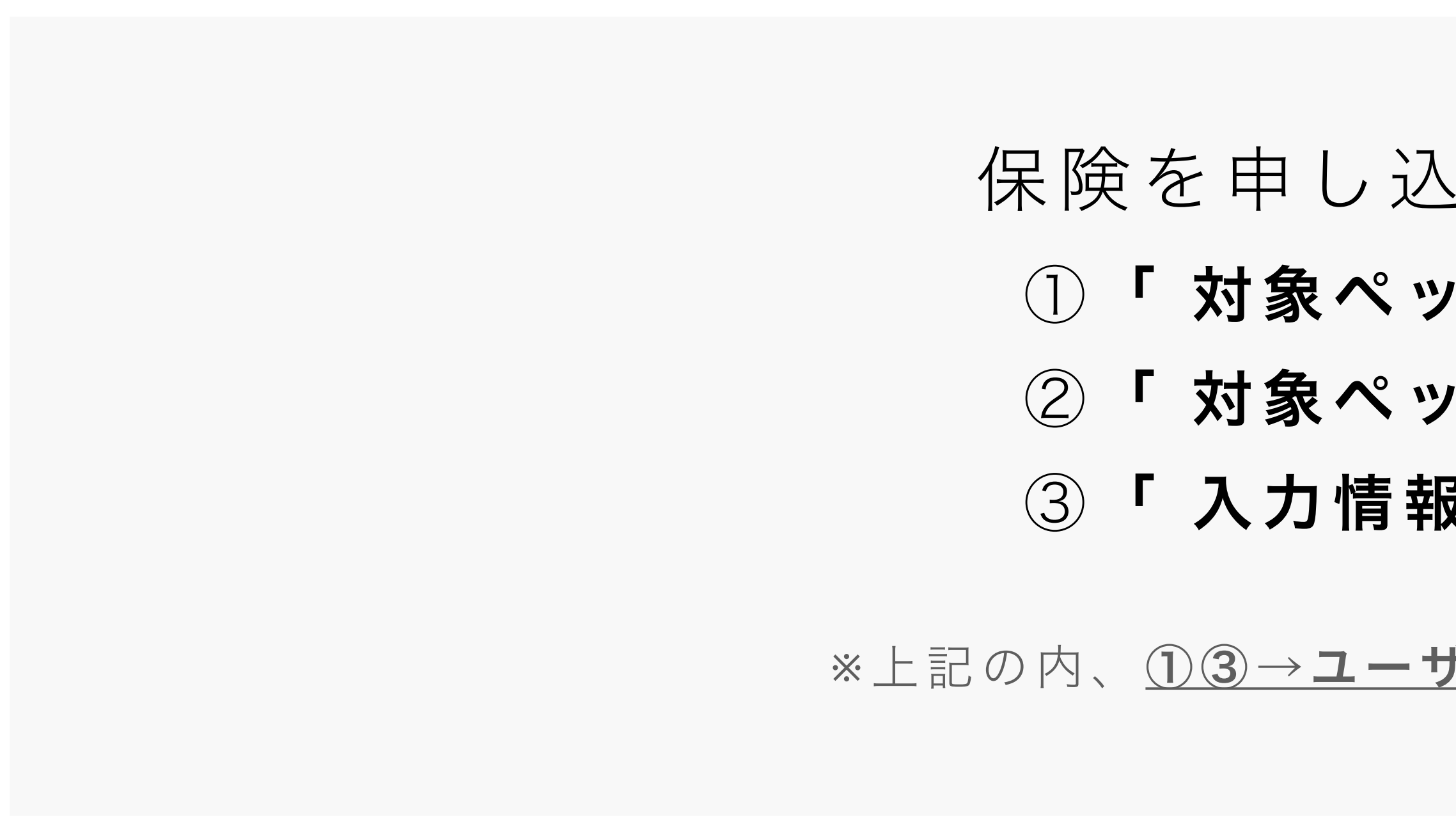

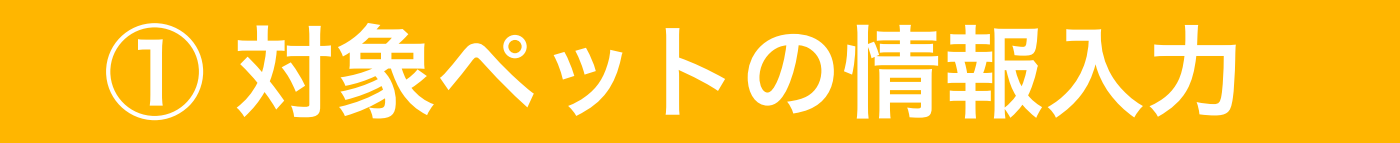

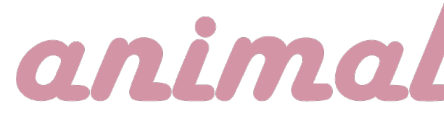

# 保険を申し込む為の3つの手順

①「対象ペットの"情報"入力」

②「対象ペットの"健康状態"を入力」

③「入力情報の最終確認と"お申し込み"」

### ※上記の内、<u>①③→ユーザー</u>/<u>②→ブリーダー</u>が行う作業

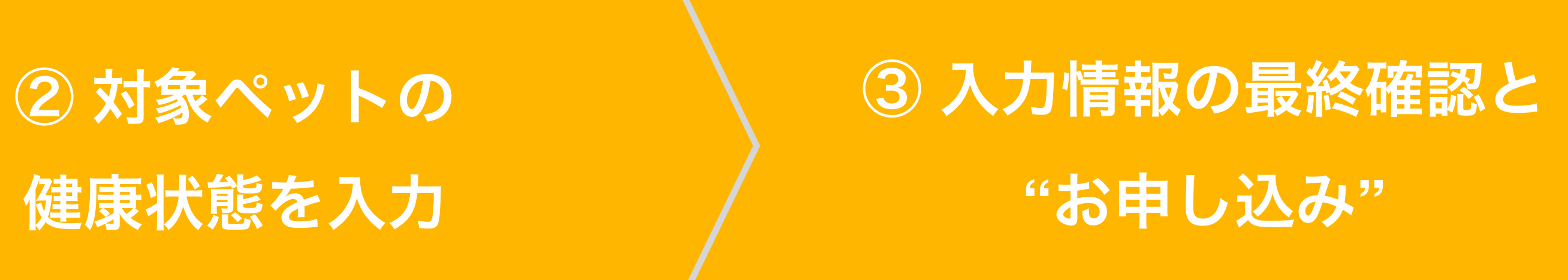

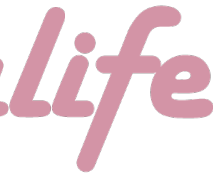

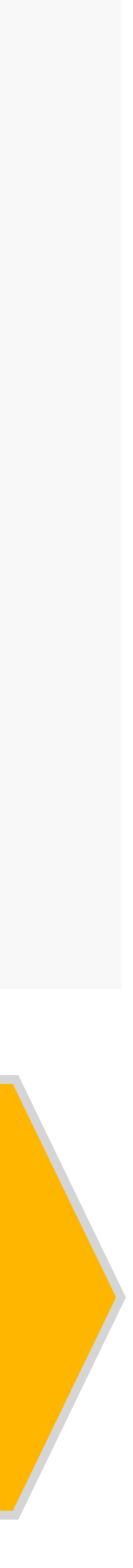

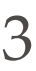

(1) 保険締結までの流れ 『注意事項』

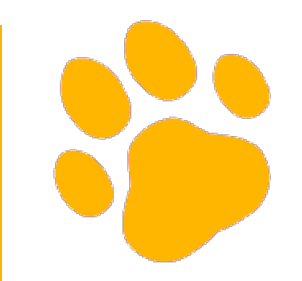

※1 本保険では、**保険者=当サイト/被保険者=ユーザ** ー様/ブリーダー様=サポーターの役割となります。 つきましては、各々の作業に関して、本資料にて十分に ご理解とご認識のほど、宜しくお願いします。

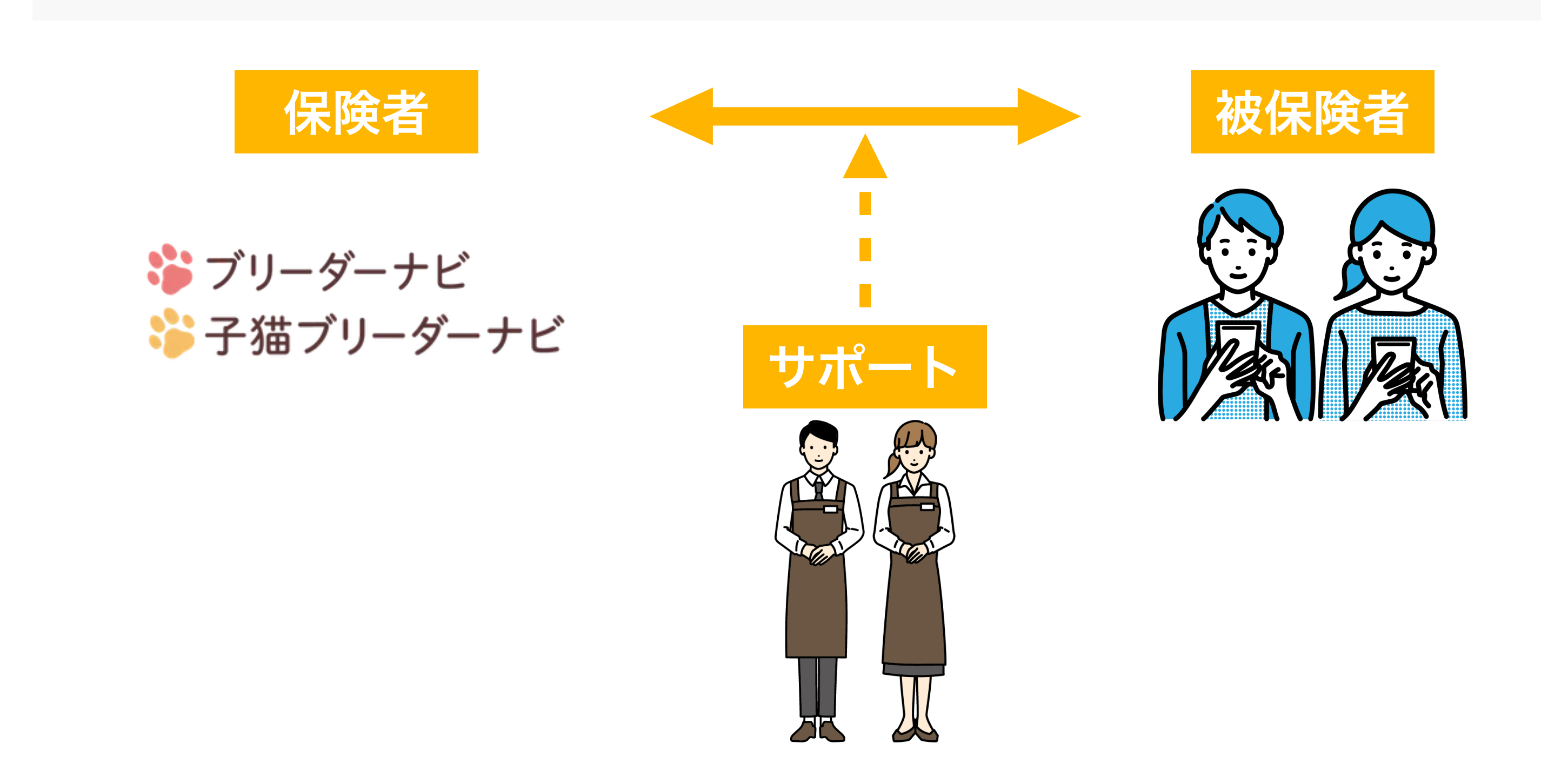

## anim

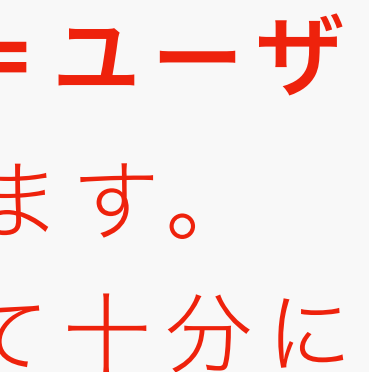

\*2 お申し込みの期限は、 『お引き渡し当日まで』です。 **期限までに"お申し込み**"が完了 しなかった場合、保険付帯がで きませんのでご注意ください。

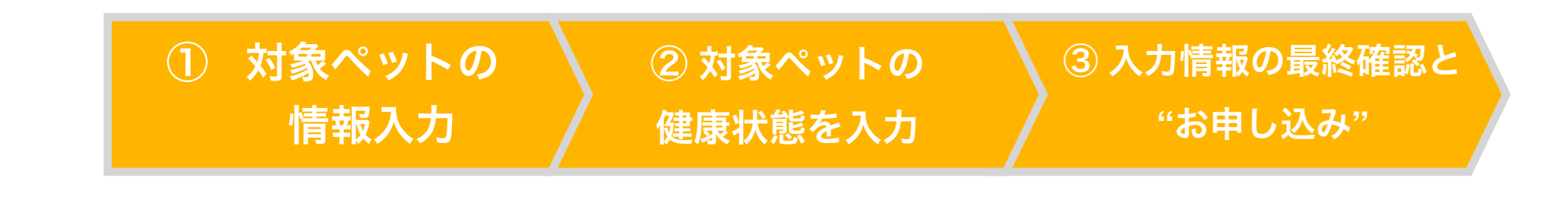

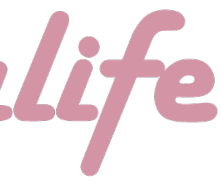

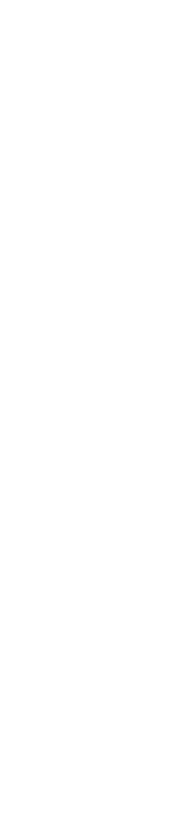

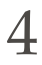

# (2) 対象ペットの"情報"入力

まず最初は、お迎えするペットの情報入力です。 本作業は**『ユーザー』**様にてお願い致します。

※お引き渡し当日までに「お申し込み」までを行わなかった場合は、 保険の締結ができませんので、ご注意ください

① 対象ペットの"情報"入力

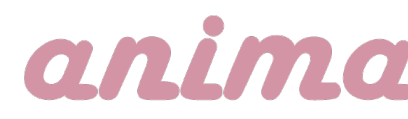

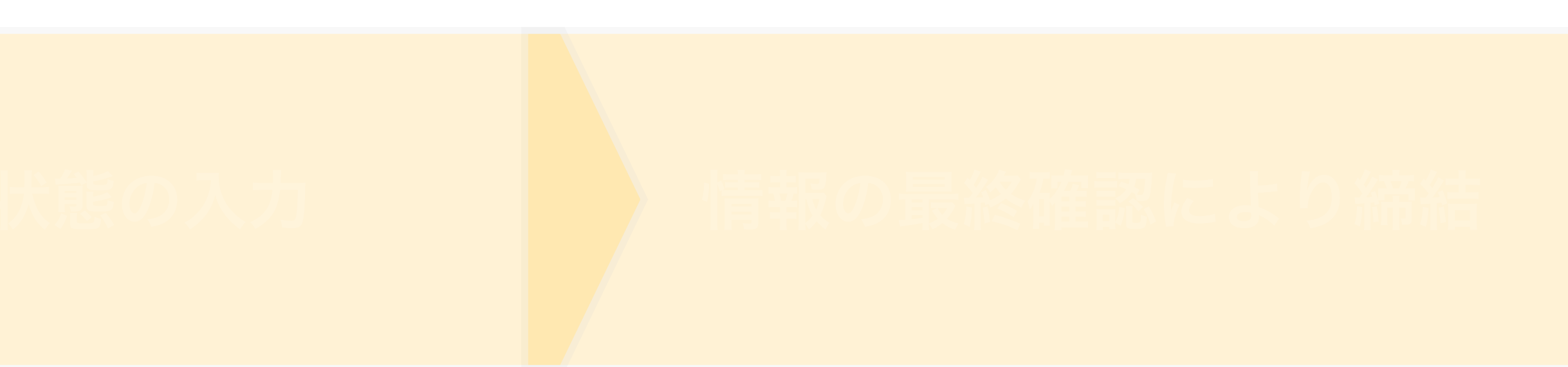

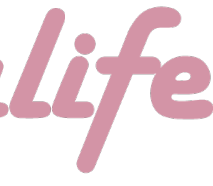

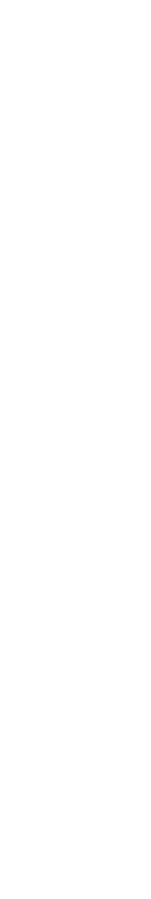

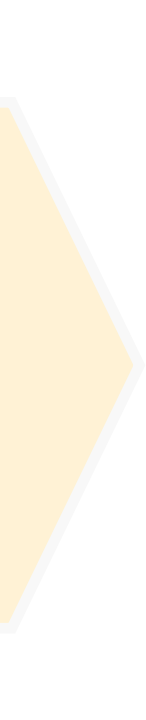

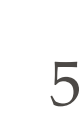

# (2) 対象ペットの"情報"入力

| ブリーダーとのヤ    | りとり詳細                                                                                                    | B    |
|-------------|----------------------------------------------------------------------------------------------------|------|
| \$℃子猫;      | ブリーダーナビ                                                                                                    | ×==- |
| <b>く</b> 戻る | ブリーダー                                                                                                    | :    |
| 事務局         | ブリーダーへ子猫ID:6423の子猫について<br>「子猫を見学・購入したい」<br>とお問合わせをいただきました。<br>2024/02/21 14:09                                                                                                    |      |
| 事務局         | このブリーダーが取り扱う子猫には無料のペット保険が付<br>帯します。<br>所定の手続きが完了することで、お迎え日当日から無料の<br>ペット保険が適用されます。<br>なお、お客さまがお迎え日当日に手続きをされない場合<br>は、無料のペット保険が付帯されませんのでご注意くださ<br>い。<br>無料のペット保険の新規お申し込みURL:<br>https://www.koneko-navi.test-env.net/account/fpc_fi<br>rst/add/226<br>2024/02/21 14:09 |      |
| ✔ 見学予       | 定日時 未定                                                                                                    |      |
| メッセ-        | ージを入力                                                                                                    | 送信   |

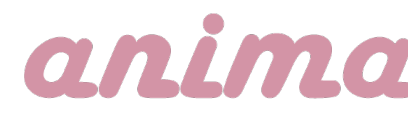

ブリーダー様へのお問い合わせ後、 事務局のより左画像の赤枠内記載の 内容が投稿されております。 投稿内の「お申し込みURL」を押すと、 お申し込み画面へ遷移します。

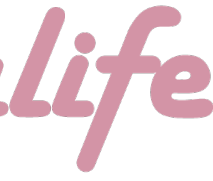

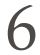

### (2) 対象ペットの"情報"入力

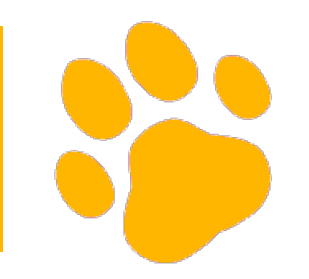

下記①「ペット保険のお申し込み画面」が表示されたら、お問い合わせいただいたお迎えする 子犬かどうかを確認をお願いします。

┗表示されている子猫がお間違えなければ「被保険者情報」以下の入力を進める。 ┗他の子猫の場合は(A)のボタンを押し、(A')該当の子猫を選択。 └お問い合わせした子猫以外のへ保険付帯をご希望される場合、(B)のボタンを押し、(B')の項目を入力。

| ペット保険の申し込み                               | <b>ご</b> 成約の子猫を選択してください     | 閉じる    |                                                  |
|------------------------------------------|-----------------------------|--------|--------------------------------------------------|
| ・         ・         ・                    |                             |        |                                                  |
|                                          | 子猫ID:6301<br>アポストロ          |        | ペット保険の申し込み                                       |
| ハット休陕の中し込み                               | 円(税込)                       |        |                                                  |
|                                          | 2023/01/01(生後416日)          |        | 今回お迎えをされる子猫情報とお客様情報を確認い<br>意をお願いします              |
| 今回お迎えをされる子猫情報とお客様情報を確認いただき同<br>きをお願いします  |                             | 選択する > | ご登録のお客様情報と飼い主様が異なる場合には、                          |
| 息をお願いしよす。<br>ご登録のお客様情報と飼い主様が異なる場合には、被保険者 | 子猫ID:6300                   |        | (飼い主様)情報の変更をお願いいたします。<br>同意をいただくことで、引受保険会社である㈱FP |
| (飼い主様)情報の変更をお願いいたします。                    | アポストロ                       |        | 者情報と申込情報を送信し、無料の60日間のペッ                          |
| 同意をいただくことで、引受保険会社である㈱FPCに被保険             | 円(祝込)<br>2023/01/01(生後416日) |        | 付帯されます。<br>付帯される無料の60日間のペット保険の内容は <u>こ</u>       |
| 者情報と申込情報を送信し、無料の60日間のペット保険か<br>付帯されます。   |                             | 選択する > |                                                  |
| 対帯される無料の60日間のペット保険の内容は <u>こちら</u>        | 子猫ID:6288                   |        | お間違いのないように入力してください。                              |
|                                          | アポストロ                       |        | 猫種                                               |
|                                          | 2023/01/01(生後416日)          |        |                                                  |
| 子猫を選択する                                  |                             | 選択する > |                                                  |
|                                          |                             |        | 毛色                                               |
| ブリーダーナビに掲載されていないワンちゃんの場合はこち              |                             |        |                                                  |
| らから                                      |                             |        | 性別                                               |
| 子猫の情報を入力する                               |                             |        | ○ 男の子 ○ 女の子                                      |
|                                          |                             |        | 誕生日                                              |
| (B)                                      |                             |        |                                                  |
| ·         ·         ·                    |                             |        | 価格(税込/円)                                         |
| 氏々 (#)                                   |                             |        |                                                  |

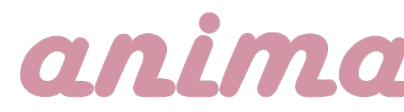

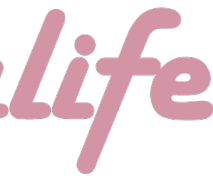

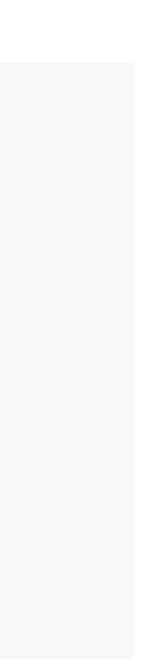

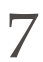

## (2) 対象ペットの"情報"入力

スクロールし②の画面まで進め、(C)「現にFPCの保険に加入している犬猫の頭数」について、該当す る数字を入力してください。(初めてのご利用であれば『O』を入力ください) さらにスクロールし、③の入力を行い、今までの記入情報に誤りがないか確認を行った後、 (D)「この内容で同意する」を押してください。 タップ後、④の画面が表示されれば『対象ペットの"情報"入力』が完了です。

| 電話番号                                                                                                    | 電話番号                                                                                                    | ペット保険の申し込み       ジー子猫 ブリーダーナビ       子猫検索       ブリーダーナビ                                                                                                    |
|----------------------------------------------------------------------------------------------------|----------------------------------------------------------------------------------------------------|----------------------------------------------------------------------------------------------------|
| メールアドレス                                                                                                    | メールアドレス                                                                                                    | ペット保険の申し込み・同意完了<br>無料の60日間のペット保険の申し込み同意が完了しました。                                                                                                    |
| <b>(C)</b><br>既にFPCの保険に加入している犬猫の頭数                                                                                                    | 既にFPCの保険に加入している犬猫の頭数                                                                                                    | あとはお迎え当日の手続きを残すのみです。<br>必ず、お迎え当日に手続き開始ボタンからお進みください。<br>手続きが完了しない場合、ペット保険が付帯されません。                                                                                                    |
| このページに記載の情報にて無料の60日間のペット保険の<br>契約を行います。<br>お迎え日がペット保険の補償開始日になります。<br>保険対象ペットの情報、被保険者情報が正しく入力がされて<br>いるか確認をお願いします。<br>保険対象ペットの情報に誤りがある場合は、同意はせずに、<br><u>こちら</u> よりその旨をお知らせください。<br>事務局にて保険対象ペットの情報を正しく修正した上で、無<br>料の60日間のペット保険の契約を行います。<br>*お迎え日時点で2歳以上の成猫については無料の60日間の<br>ペット保険の対象外となります。 | このページに記載の情報にて無料の60日間のペット保険の<br>契約を行います。<br>お迎え日がペット保険の補償開始日になります。<br>保険対象ペットの情報、被保険者情報が正しく入力がされて<br>いるか確認をお願いします。<br>保険対象ペットの情報に誤りがある場合は、同意はせずに、<br><u>こちら</u> よりその旨をお知らせください。<br>事務局にて保険対象ペットの情報を正しく修正した上で、無<br>料の60日間のペット保険の契約を行います。<br>*お迎え日時点で2歳以上の成猫については無料の60日間 | 当日手続きを開始する       ◆         f シェア       ¥ ツイート       ◆ LINEで送る         子猫を探す       ×         ブリーダーを探す       ×         人気の猫種ランキング・猫の種類から子猫を探す       ×         会員メニュー       ×         子猫ブリーダーナビガイダンス       × |
| この内容で同意する                                                                                                    | この内容で同意する                                                                                                    | おすすめコンテンツ 〜<br>運営会社について 〜                                                                                                    |

## anima

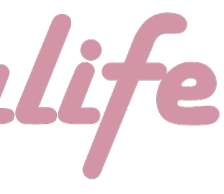

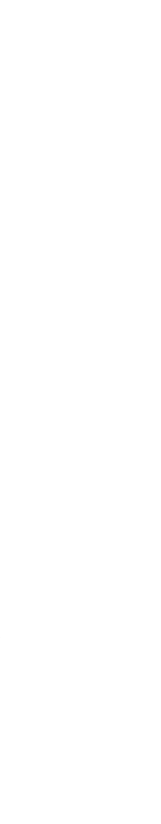

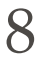

# (3)対象ペットの"健康状態"を入力

(本マニュアルには作業内容の記載はございません。別途ブリーダーに配布しているマニュアルをご確認ください。)

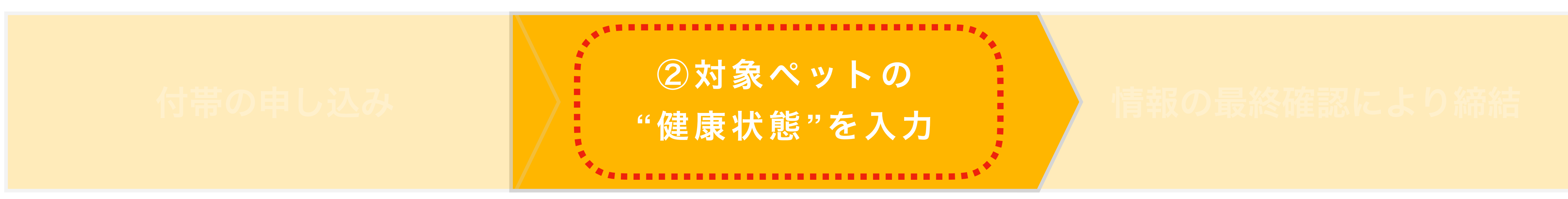

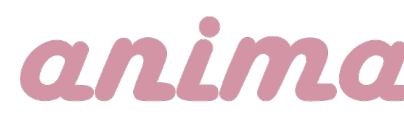

次に、お迎えするペットの"健康状態"入力です。

本作業は『ブリーダー』様にてお願い致します。

※お引き渡し当日までに「お申し込み」までを行わなかった場合は、 保険の締結ができませんので、ご注意ください

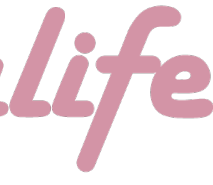

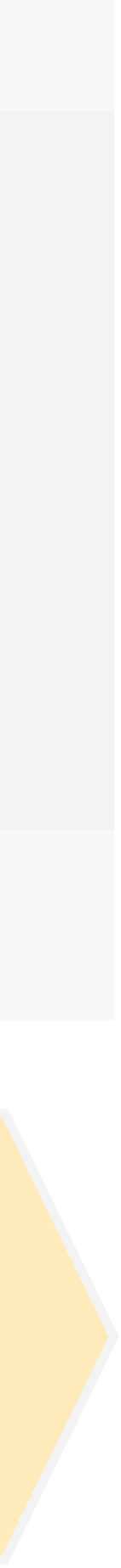

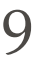

# (4)入力情報の最終確認と"お申し込み"

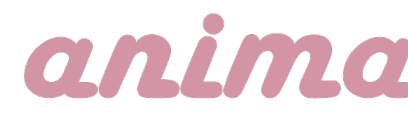

最後に、入力した情報の最終確認と"お申し込み"です。 本作業は『ユーザー』様にてお願い致します。

※お引き渡し当日までに「お申し込み」までを行わなかった場合は、 保険の締結ができませんので、ご注意ください

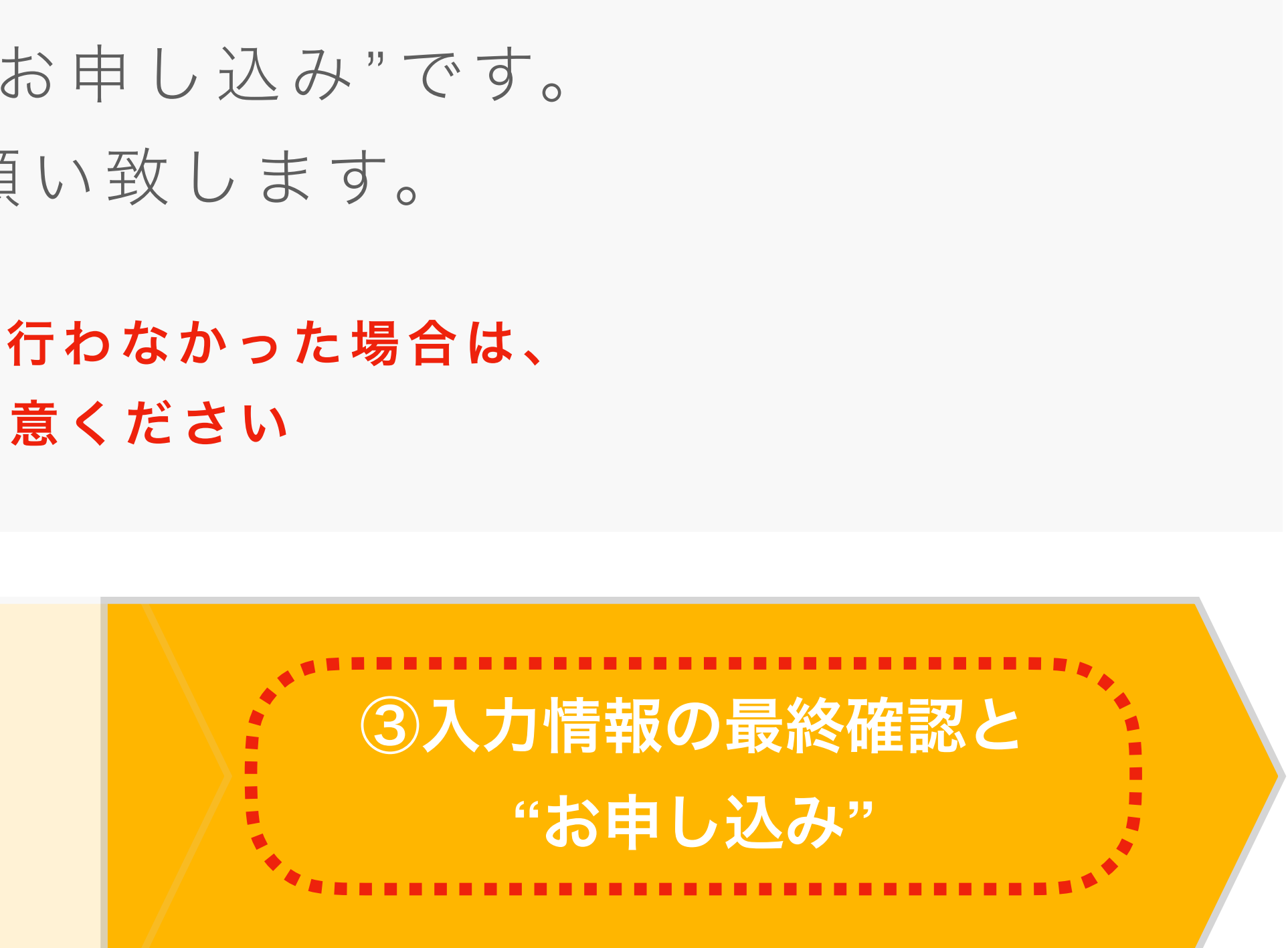

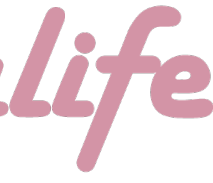

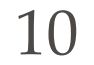

# (4)入力情報の最終確認と"お申し込み"

下記①トップ画面から右上部の「メニュー」ボタンをタップ ②の画面に切り替わったら、会員メニュー内「ペット保険お申し込み状況」をタップ

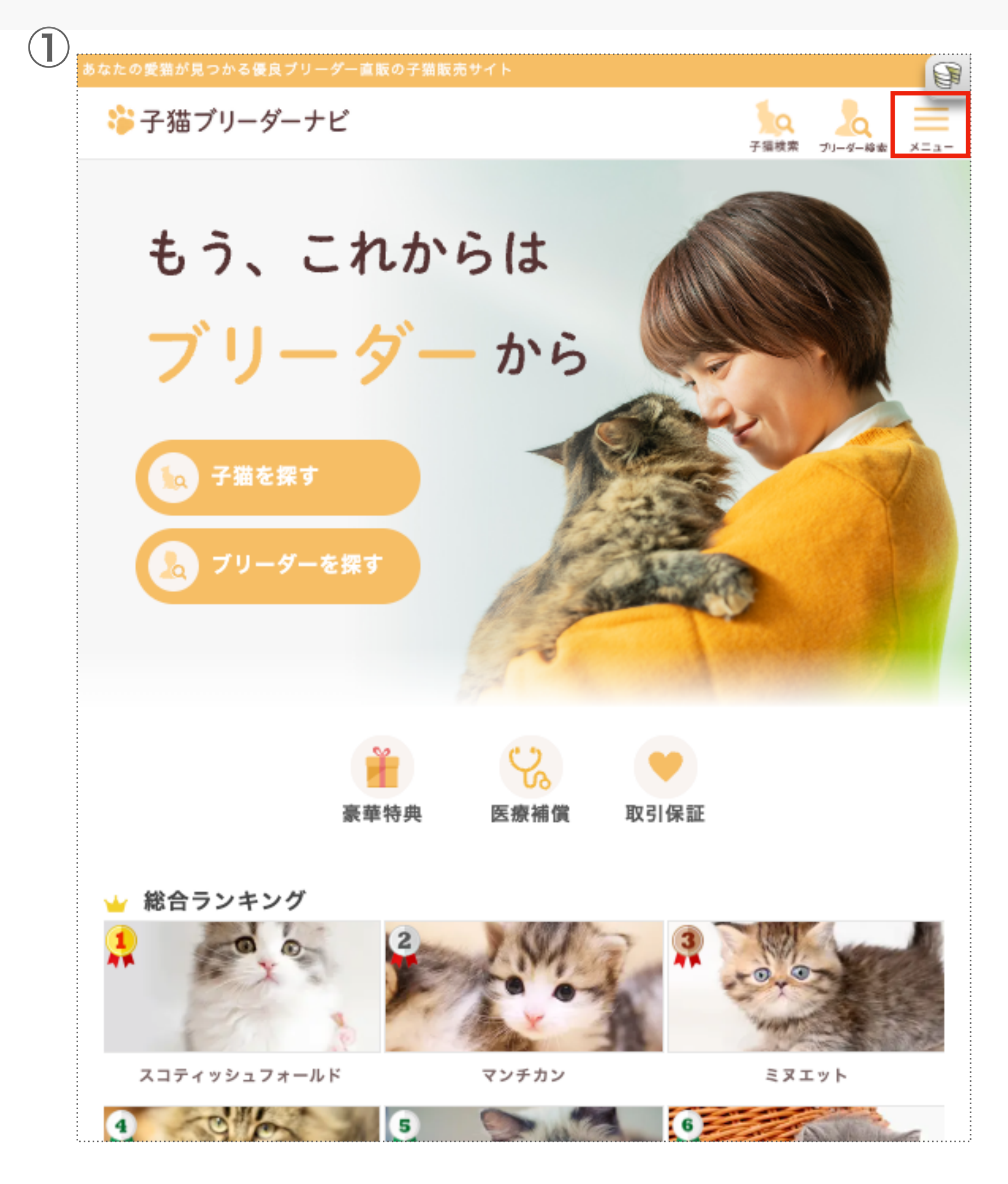

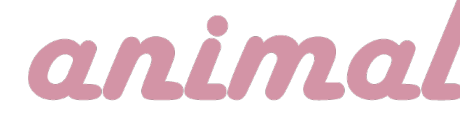

| (2)                    |                                        |                       |
|------------------------|----------------------------------------|-----------------------|
| るなたの愛強が見つかる後見フリーターへ取り子 | 🐇 会員メニュー                               |                       |
| もう、これた<br>ブリーダ         | 様<br>ご<br>お気に入り                        | ブリーダーとの<br>やりとり       |
| ● 子猫を探す                | 最近見たネコちゃん                              |                       |
|                        | お迎えした子猫・ブリ・<br>ペット保険の申し込み <sup>、</sup> | ーダー評価<br>伏況           |
| 豪華特典                   | 豪華ご成約特典<br>特典のご利用はこちら<br>新着子猫のお知らせ設な   | 定                     |
| ★ 総合ランキング              | 希望の条件に合う子猫の掲載<br>メールマガジン受信設5           | 通知を受けられます<br><b>定</b> |
| スコティッシュフォールド           | 会員情報の編集<br>ログアウト                       |                       |
| サイベリアン<br>2<br>3       | Q 探す                                   |                       |

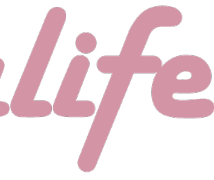

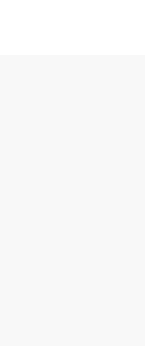

# (4)入力情報の最終確認と"お申し込み"

①「ペット保険お申し込み状況」内から今回引き取る対象の生体を探し、「申請内容を確認する」ボタンを押す。 の入力を依頼してください。(健康状態の登録方法は<u>こちら(P9)</u>から) (B) 画面下部「確認しました」押す。すると、最下部にある「この内容で申し込む」が押せる状態になるので、ボタンを押す。

| )<br>(2) ト 使意 ② 申 L 动 み 故 深     |                                                    |                                                        |                                            | 観子猫数 100 第 日日ブリーダーか 4 |    |                                                                |                         |
|---------------------------------|----------------------------------------------------|--------------------------------------------------------|--------------------------------------------|-----------------------|----|----------------------------------------------------------------|-------------------------|
| 🍄 子猫ブリータ                        | ーナビ                                                |                                                        | - 子覧を戻す - ブ                                |                       | E. | <pre></pre>                                                    |                         |
|                                 |                                                    | ペット保険の申し込み状                                            | 況                                          |                       |    | ペット保険の申し込み・確認                                                  |                         |
| 成約した子猫にペット保<br>「当日手続き開始」ボタ      | 築を付帯させるためには、お迎え当日<br>ンより手続きを進めてください。               | に手続きが必要です。                                             |                                            |                       |    | 🍄 子猫ブリーダーナビ                                                    | 子猫検索                    |
| 飼い主きま・フリーター!                    | 8、 双方にて当日の手続きが先了しな                                 | い場合、ペット保険は行歩されませ                                       | EAvo                                       |                       |    | ペット保険の申し                                                       | 込み・確                    |
|                                 |                                                    | <b>アビシニアン</b><br><b>グ 円</b><br>2024-02-29 生後0日<br>キャリコ |                                            |                       |    | この表示内容を必ずブリーダーと<br>内容で申し込む」ボタンを押して<br>お迎え日までに完了できない場合<br>れません。 | ー緒に確認<br>ください。<br>、ペット保 |
| 被保険者                            | ■<br>第編入力 当日手!                                     | 2 <del>ダ</del> .<br>Re面始 プ!                            | 3 ✔                                        | 4<br>保険内容確認           |    |                                                                |                         |
|                                 |                                                    | 申請内容を確認する                                              |                                            |                       |    | ・ ・ ・ ・ ・ ・ ・ ・ ・ ・ ・ ・ ・ ・ ・ ・ ・ ・ ・                          |                         |
|                                 |                                                    | 申請内容を取り消す                                              |                                            |                       |    |                                                                |                         |
| R J                             |                                                    |                                                        |                                            |                       |    | [=• ¥                                                          |                         |
| D 于强を探す                         | 0 20-2-ekt                                         | <ul> <li>人気の保健ラジキシグ・偏の種</li> <li>願から子猫を探す</li> </ul>   |                                            |                       |    |                                                                | -                       |
| 会員メニュー                          |                                                    |                                                        |                                            |                       |    |                                                                | -                       |
| ) ブリーダーとのやりとり<br>) 新着子猫のお知らせ設定  | <ul> <li>○ お気に入り</li> <li>○ メールマガジン受信設定</li> </ul> | <ul> <li>最近見たネコちゃん</li> <li>会員情報の編集</li> </ul>         | <ul> <li>お迎えした子猫</li> <li>ログアウト</li> </ul> | ◎ 特典のご利用はこちらから!       |    | α                                                              |                         |
| 2週ブリーダーナビガイダン                   | 7                                                  |                                                        |                                            |                       |    |                                                                |                         |
| <ul> <li>子猫ブリーダーナビとは</li> </ul> | ◎ 子猫の購入・お迎えまでの流れ                                   | <ul> <li>豪華ご成約特典</li> </ul>                            | ◎ 子猿探しの基礎知識                                | ◎ よくある質問              |    |                                                                |                         |
| ◎ ユーザー利用規約                      | ⑦ プライバシーポリシー                                       | ◎ ペット保険の勧誘方針                                           | ◎ ペット保険の比較方針                               |                       |    |                                                                |                         |
| おすすめコンテンツ                       |                                                    |                                                        |                                            |                       |    |                                                                |                         |
| ◎ ネコマガ                          |                                                    |                                                        |                                            |                       |    |                                                                |                         |
| 運営会社について                        |                                                    |                                                        |                                            |                       |    |                                                                |                         |
| 会社概要                            | 影用情報                                               |                                                        |                                            |                       |    |                                                                |                         |
| f 9±7 ¥ 94-1                    | ● LINEで送る                                          |                                                        |                                            |                       |    |                                                                |                         |
|                                 | 202.4                                              | 8子箱ブリーダーナビ ALL RIGHTS Ri                               | ESERVED                                    |                       |    |                                                                |                         |
|                                 |                                                    |                                                        |                                            |                       |    |                                                                |                         |

### anim

「ブリーダー側が健康状態の入力を行なっていない場合には、このボタンが「手続き状態を確認する」となっております。ブリーダー様に健康状態

・②(A)「ペット保険の申し込み・確認」画面内にて、記載されている情報についてブリーダー/ユーザー両者で確認を行い、誤りがなければ、

|                                              | $\bigcirc$ (D)                                                                                                    |                                                                                                    |
|----------------------------------------------|----------------------------------------------------------------------------------------------------|----------------------------------------------------------------------------------------------------|
|                                              | (Z) (B)                                                                                                    | ペット保険の申じ込み・確認                                                                                                    |
| B                                            |                                                                                                    | デ編検索<br>デーー<br>が<br>・<br>・<br>・<br>・<br>・<br>・<br>・<br>・<br>・<br>・<br>・<br>・<br>・                                                                                                    |
| e<br><sub>ġ索</sub> ブリーダー検索 メニュ−<br><b>在認</b> | メールアドレス                                                                                                    | 0                                                                                                    |
| 認し、「この<br>,<br>保険は付帯さ                        | 既にFPCの保険に加入している犬猫の頭数<br>0                                                                                                    | 本日がお迎え当日でお間違いなければ、ブリーダーと一緒に内容<br>を確認のうえお申し込み下さい。<br>ブリーダーと一緒に内容をご確認されましたか?<br>確認しました                                                                                                    |
| )                                            | 本日がお迎え当日でお間違いなければ、ブリーダーと<br>ー緒に内容を確認のうえお申し込み下さい。<br>ブリーダーと一緒に内容をご確認されましたか?<br>健認しました<br>このページに記載の情報にて無料の60日間のペット保険<br>の契約を行います。<br>お迎え日がペット保険の補償開始日になります。<br>保険対象ペットの情報、被保険者情報が正しく入力がさ<br>れているか確認をお願いします。<br>保険対象ペットの情報に誤りがある場合は、同意はせず<br>に、 <u>こちら</u> よりその旨をお知らせください。<br>事務局にて保険対象ペットの情報を正しく修正した上<br>で、無料の60日間のペット保険の契約を行います。<br>*お迎え日時点で2歳以上の成猫については無料の60日間 | このページに記載の情報にて無料の60日間のペット保険の契約を行<br>います。<br>お迎え日がペット保険の補償開始日になります。<br>保険対象ペットの情報、被保険者情報が正しく入力がされているか<br>認をお願いします。<br>保険対象ペットの情報に誤りがある場合は、同意はせずに、 <u>こちら</u> 。<br>りその旨をお知らせください。<br>事務局にて保険対象ペットの情報を正しく修正した上で、無料の60<br>日間のペット保険の契約を行います。<br>*お迎え日時点で2歳以上の成猫については無料の60日間のペット保<br>険の対象外となります。 |

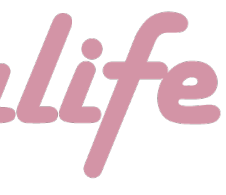

# (4)入力情報の最終確認と"お申し込み"

- 保存いただきますよう、宜しくお願い申し上げます。
- ※証券と約款につきましてもDL及び印刷してお持ちいただくことをお勧めします

|                                                                                                    | 2                                                                                                    |
|----------------------------------------------------------------------------------------------------|----------------------------------------------------------------------------------------------------|
| ** 子猫ブリーダーナビ ** 子猫ブリーダーナビ ** アリーダーナビ ** アリーガー ** アリーガー ** アリー ** アリーガー ** アリーガー ** アリーガー ** アリー ** アリー ** アリー ** アリー ** アリー ** アリー ** アリー ** アリー ** アリー ** アリー ** アリー ** アリー ** アリー ** アリー ** アリー ** アリー ** アリー ** アリー ** アリー ** アリー ** アリー ** アリー ** アリー ** アリー ** アリー ** アリー ** アリー ** アリー ** アリー ** アリー ** アリー ** アリー ** アリー <th>FCA.F: MORENON TO TO-TO-KIGHAGONEL on same black between some black between some blac</th> | FCA.F: MORENON TO TO-TO-KIGHAGONEL on same black between some black between some blac |
| <b>f シェア ダッイート ● LINEで送る</b><br>子猫を探す ~                                                                                                    | [代理店の都道府景]:東京都       [フリーダイヤル]         [代理店の市区町村]:新宿区神楽坂       0120-56-3912 (携帯電話可)         【代理店の電話番号]:0363626805       平日10時~17時 (土日祝・年末年始を除く)         【行理店の電話番号]:0363626805       [お問い合わせフォーム]         上世校日、世紀日       https://www.fpc-pet.co.jp/support/<br>(24時間受付)                                                                                                    |
| ブリーダーを探す ~                                                                                                    | 株式会社FPC<br>中国財務局長(少額短期保険)第2号<br>〒770-0043 広島県恩山市船町7-25 ケイエースビル4F                                                                                                    |
| 人気の猫種ランキング・猫の種類から子猫を探す ~                                                                                                    | https://www.fpc-pet.co.jp                                                                                                    |
| 会員メニュー ~                                                                                                    | <ul> <li>(4) 全員に返信</li> <li>(5) 返信</li> <li>(7) 転送</li> </ul>                                                                                                    |
| 子猫ブリーダーナビガイダンス ~                                                                                                    |                                                                                                    |
|                                                                                                    |                                                                                                    |
| おすすめコンテンツ ~                                                                                                    |                                                                                                    |

### anim

・①の画面が表示されましたら、『入力情報の最終確認と"お申し込み"』は完了し、保険お申し込みの手続きは全て完了となります。 ・完了後、②のように登録メールアドレス宛に、お申し込み完了/保険証券が添付されたメールが届きますのでご確認いただき、大事に

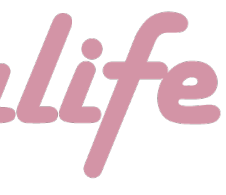

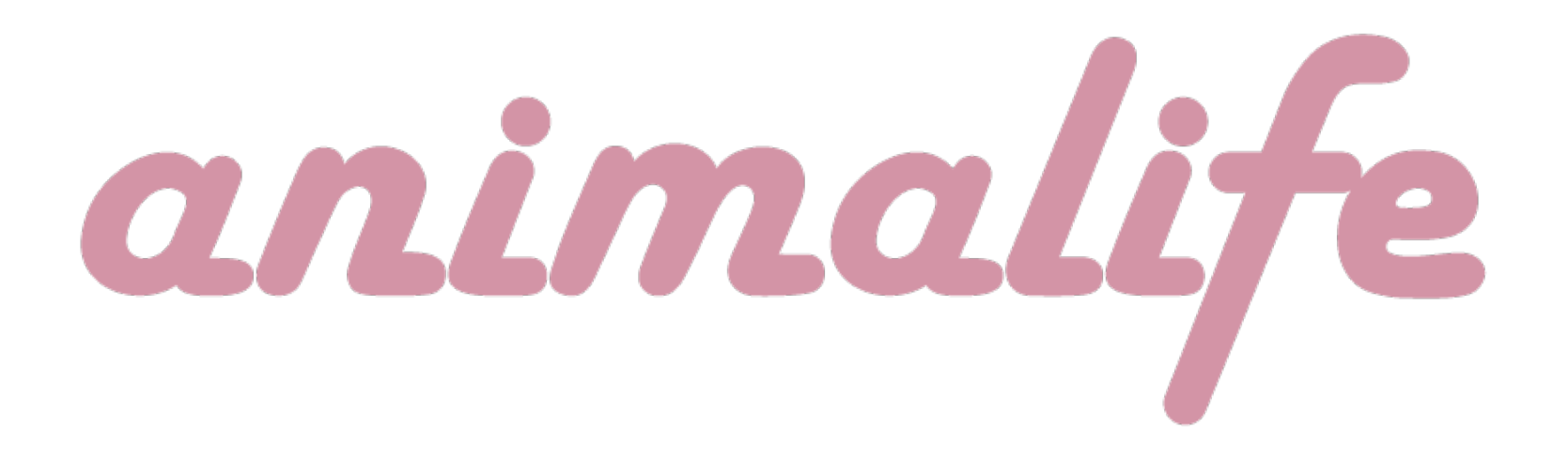

最終更新日:2024年3月27日